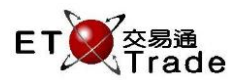

## 3.10 Purchase Review Enquiry

This multi-screen, real-time enquiry allows users to view non-direct Manual, non-direct Special Lot trades, non-direct Odd Lot trades, direct Manual, direct Special Lot trades and direct Odd Lot trades that are alleged against them during the current trading session. (Auto-matched, Semi-Automatic Odd Lot / Special Lot and Overseas are not displayed). User can restrict the enquiry by specifying a start time and the details of trades are displayed.

Supervisor can view all trades. Trader is only presented with the trades assigned to him/her by his/her supervisor. Purchases are displayed in ascending chronological order (i.e., oldest first), with one purchase per line. The default time is "00.00". If the start time specified is later than the current time, it is taken to be last trade day. This function can be the first step for "Acknowledge Purchase" and "Reject Purchase" functions.

Exchange's customized-keyboard

# For Exchange's

customized-keyboard: Step1: Press REV ENQ

Step2:Press BUY TRANStep3:Input Filter ValueStep4:Press ENTER

## For 101-keyboard:

Step1: Press F10

- Step2: Press F8
- Step3: Input Filter Value
- Step4: Press ENTER

| CON-<br>FIRM | AB                      |                  | PRE-<br>VIOUS <b>1</b> NEXT                        | PRINT<br>SCREEN |
|--------------|-------------------------|------------------|----------------------------------------------------|-----------------|
| SHIFT        | F G                     | H I J            | $\leftarrow \blacksquare \blacksquare \rightarrow$ | EXIT            |
| ORD<br>ENQ   | KL                      | M N O            | 1 2 3                                              | ABORT           |
| TRAN<br>ENQ  | P Q                     | RST              | 4 5 6                                              | REPEAT          |
| REV<br>ENQ   | OLTJ BUY<br>ORD         | BUY<br>TRAN U V  | 7 8 9                                              | MARKET          |
| CANC<br>ORD  | MOD-<br>IFY SP LT       | SELL<br>TRAN W X | . 0 000                                            | INFO            |
| REJ-<br>ECT  | PRE<br>/ SP SELL<br>ORD | QTE<br>REQ Y Z   | CLEAR DEL TAB                                      | ENTER           |

#### Fields for user reference

| Field Name | Type (Length) | IN/OUT | Optional / | Remarks                                             |
|------------|---------------|--------|------------|-----------------------------------------------------|
|            |               |        | Mandatory  |                                                     |
| TIME       | TIME          | IN     | Mandatory  | Time filter with 24 Hours format                    |
|            | (HH.MM)       |        | -          |                                                     |
|            |               |        |            | Purchase sent from other brokers on or after the    |
|            |               |        |            | Furchase sent from other brokers on or after the    |
|            |               |        |            | input time are snown, the purchase are hidden if    |
|            |               |        |            | they are before the input time                      |
|            |               |        |            |                                                     |
|            |               |        |            | Default time value (00:00) displays all purchase    |
|            |               |        |            | received in current day.                            |
|            | V/N           | IN     | Mandatory  | Indiract order indicator                            |
|            | 1/11          |        | wanuatory  |                                                     |
| DIRECT     |               |        |            |                                                     |
|            |               |        |            | Y =include direct sales that are completed under    |
|            |               |        |            | the same broker                                     |
|            |               |        |            | N = default setting, direct sales will not be shown |

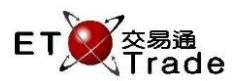

#### **Remarks:**

Users can perform "Acknowledge Purchase" or "Reject Purchase" through Purchase Review Enquiry page. Please refer to related function for further details.

#### Step1 & Step2

| M\     | VS Parody | [User: FR | ANCIS, V       | ersion: 1.02. | r35131]       |       |                |           |     |          | D_OX           |
|--------|-----------|-----------|----------------|---------------|---------------|-------|----------------|-----------|-----|----------|----------------|
| REV    | ENQ BU    | JY TRAN   | STOCK<br>BROKE | R TIN         | RICE<br>VIE ( | 0:00  | QTY<br>INCLUDE | E DIRECT? | Ν   | CLIEI    | NT             |
|        |           |           |                |               |               |       |                |           |     |          |                |
|        |           |           |                |               |               |       |                |           |     |          |                |
|        |           |           |                |               |               |       |                |           |     |          |                |
|        |           |           |                |               |               |       |                |           |     |          |                |
|        |           |           |                |               |               |       |                |           |     |          |                |
|        |           |           |                |               |               |       |                |           |     |          |                |
|        |           |           |                |               |               |       |                |           |     |          |                |
| HSI    |           |           | HKL            |               |               | 3 GEM |                |           | T/O | 889.217M |                |
| [22:08 | 3]        |           |                |               |               |       |                |           |     |          | Speed station; |

## Step3 & Step4 (With TIME filter on)

| MWS F     | Parody           | [Usei          | r: FRAN | CIS, Ve        | rsion: 1.02        | .r3513      | 1]         |        |       |      |      |    |     |          |      | to_ox    |
|-----------|------------------|----------------|---------|----------------|--------------------|-------------|------------|--------|-------|------|------|----|-----|----------|------|----------|
| REV EN    | Q BU             | Y TRA          | AN ST   |                | ן<br>ד (           | PRICE<br>ME | E<br>12:00 |        |       |      |      | т2 | N   |          |      |          |
|           |                  |                | F       | Purchas        | e Review           | Enquir      | ν          |        | 11400 | -000 |      |    |     |          |      |          |
| Time M    | КT               |                | Stock   |                |                    |             | Price      |        | QTY   | Corr | Туре | TC | Rej | Client   |      | User     |
| 20:10 M   | IAIN             |                | CHEUN   | IG KON         | G                  | 13          | 30.000     | 20,000 | ,000, | 2222 |      | NA |     | CFRANCIS |      | FRANCIS  |
| 18:18 M   | IAIN             |                | CHEUN   | IG KON         | G                  | 13          | 30.000     | 20,000 | ,000, | 2222 | R    | N  |     |          |      |          |
| 18:18 M   | IAIN             |                | CHEUN   | IG KON         | G                  | 13          | 80.000     | 20,000 | ,000, | 2222 |      |    |     |          |      |          |
| 16:35 M   | AIN              |                | PCCW    |                |                    |             | 4.000      |        | ,000, | 1233 | R    | N  |     |          |      |          |
| 16:35 M   | IAIN             |                | PCCW    |                |                    |             | 4.000      |        | ,000, | 1233 |      |    |     |          |      |          |
| 16:35 M   | AIN              |                | PCCW    |                |                    |             | 4.000      |        | ,000, | 1233 | R    | N  |     |          |      |          |
| 15:28 M   | IAIN             |                | PCCW    |                |                    |             | 4.000      |        | ,000, | 1233 |      |    |     |          |      |          |
| 15:28 M   | AIN              |                | PCCW    |                |                    |             | 4.000      |        | ,000, | 1233 | R    | N  |     |          |      |          |
|           |                  |                |         |                |                    |             |            |        |       |      |      |    |     |          |      |          |
|           |                  |                |         |                |                    |             |            |        |       |      |      |    |     |          |      |          |
|           |                  |                |         |                |                    |             |            |        |       |      |      |    |     |          |      |          |
|           |                  |                |         |                |                    |             |            |        |       |      |      |    |     |          |      |          |
|           |                  |                |         |                |                    |             |            |        |       |      |      |    |     |          |      |          |
|           |                  |                |         |                |                    |             |            |        |       |      |      |    |     |          |      |          |
|           |                  |                |         |                |                    |             |            |        |       |      |      |    |     |          |      |          |
|           |                  |                |         |                |                    |             |            |        |       |      |      |    |     |          |      |          |
|           |                  |                |         |                |                    |             |            |        |       |      |      |    |     |          |      |          |
|           |                  |                |         |                |                    |             |            |        |       |      |      |    |     |          |      |          |
| 20-10 P.E |                  | <u>م 1 ا د</u> | 000.20  | 000.00         | 0 2222             |             |            |        |       |      |      |    |     |          |      |          |
|           | K THKI<br>850-79 | J 130          | 2.25    | 000,00<br>HIZI | 0 2222<br>28801.90 |             | 6.22       |        |       |      |      |    | ТИ  | 990.24   | 75.4 |          |
|           |                  |                |         |                |                    |             |            | GEIM   |       |      |      |    |     | 009.21   |      |          |
|           |                  |                |         |                |                    |             |            |        |       |      |      |    |     |          |      | ET Trade |
| 100.001   |                  |                |         |                |                    |             |            |        |       |      |      |    |     |          |      | speed    |
| [22.00]   |                  |                |         |                |                    |             |            |        |       |      |      |    |     |          |      | Stadon ; |

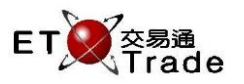

## Step3 & Step4 (With INCLUDE DIRECT? = Y)

| MW      | S Paro | dy [Use | r: FRAN | ICIS, Versio | on: 1.02.r3513 |        |           |        |       |      |     |          |        | ti_ OX          |
|---------|--------|---------|---------|--------------|----------------|--------|-----------|--------|-------|------|-----|----------|--------|-----------------|
| REV 8   | ENQ    | BUY TRA | AN S    | STOCK        | PRICE          | Ξ      | Q         | TY     |       |      |     |          |        |                 |
|         |        |         | E       | ROKER        | TIME           | 00:00  | IN        | CLUDE  | DIREC | DT?  | Y   |          | CLIENT |                 |
|         |        |         |         | Purchase R   | Review Enqui   | 'Y     |           |        |       |      |     |          |        |                 |
| Time    | MKT    |         | Stock   |              |                | Price  | QT        | Y Corr | Туре  | e TC | Rej | Client   | ι      | Jser            |
| 20:10   | MAIN   |         | CHEU    | NG KONG      | 1:             | 30.000 | 20,000,00 | 0 2222 | R     | NA   |     | CFRANCIS | F      | FRANCIS         |
| 18:18   | MAIN   |         | CHEUI   | NG KONG      | 1:             | 30.000 | 20,000,00 | 0 2222 | R     | N    |     |          |        |                 |
| 18:18   | MAIN   |         | CHEU    | NG KONG      | 1:             | 30.000 | 20,000,00 | 0 2222 | R     |      |     |          |        |                 |
| 16:35   | MAIN   |         | PCCW    |              |                | 4.000  | 1,00      | 0 1233 | R     | N    |     |          |        |                 |
| 16:35   | MAIN   |         | PCCW    |              |                | 4.000  | 1,00      | 0 1233 | R     |      |     |          |        |                 |
| 16:35   | MAIN   |         | PCCW    | /            |                | 4.000  | 1,00      | 0 1233 | R     | N    |     |          |        |                 |
| 15:28   | MAIN   |         | PCCW    |              |                | 4.000  | 1,00      | 0 1233 | R     |      |     |          |        |                 |
| 15:28   | MAIN   |         | PCCW    | 1            |                | 4.000  | 1,00      | 0 1233 | R     | N    |     |          |        |                 |
| 12:35   | GEM    |         | SEC 3   | 8            |                | 3.000  | 10,00     | 0 9955 | MX    |      |     |          |        |                 |
| 12:34   | MAIN   | 2       | CLP H   | OLDINGS      | l              | 60.400 | 2,00      | 0 9955 | MX    | N    |     |          |        |                 |
| 11:49   | MAIN   |         | PCCW    |              |                | 4.000  | 1,00      | 0 1233 | R     |      |     |          |        |                 |
| 11:49   | MAIN   |         | PCCW    | 1            |                | 4.000  | 1,00      | 0 1233 | R     | N    |     |          |        |                 |
| 11:49   | MAIN   |         | PCCW    |              |                | 4.000  | 1,00      | 0 1233 | R     |      |     |          |        |                 |
| 11:49   | MAIN   |         | PCCW    | 1            |                | 4.000  | 1,00      | 0 1233 | R     | N    |     |          |        |                 |
| 11:49   | MAIN   |         | PCCW    |              |                | 4.000  | 1,00      | 0 1233 | R     |      |     |          |        |                 |
| 11:05   | MAIN   |         | PCCW    | 1            |                | 4.000  | 1,00      | 0 1233 | R     | N    |     |          |        |                 |
| 11:03   | MAIN   |         | PCCW    |              |                | 4.000  | 1,00      | 0 1233 | R     |      |     |          |        |                 |
|         |        |         |         |              |                |        |           |        |       |      |     |          |        |                 |
| 20:101  | BR 1   | HKD 130 | .000 20 | 000,000      | 2222           |        |           |        |       |      |     |          |        |                 |
| HSI     |        |         |         | HKL 288      |                |        | GEM 7     |        |       |      | T/0 | D 889.21 | 7M     |                 |
|         |        |         |         |              |                |        |           |        |       |      |     |          |        |                 |
| [22:10] |        |         |         |              |                |        |           |        |       |      |     |          |        | speed station : |

### Features of ETTSS Purchase Review Enquiry

| MWS Parc    | dy [User: FRANCIS, Version: | : 1.02.r35131 ] |            |      |      |    |     |          | t)_     | OX           |
|-------------|-----------------------------|-----------------|------------|------|------|----|-----|----------|---------|--------------|
| REV ENQ     | BUY TRAN STOCK              | PRICE           | QTN        | (    |      |    |     |          |         |              |
|             | BROKER                      | TIME 12:00      | INCL       | UDE  | DIRE | 7? |     |          | JENT    |              |
|             | Purchase Rev                | view Enquiry    |            |      | U    |    | 02  | 03 04    | 05      |              |
| Time MKT    | Stock                       | Price           | QTY        | Corr | Туре | TC | Rej | Client   | User    |              |
| 20:10 MAIN  | 1 CHEUNG KONG               | 130.000         | 20,000,000 | 2222 | R    | NA |     | CFRANCIS | FRANCIS |              |
| 18:18 MAIN  | 1 CHEUNG KONG               | 130.000         | 20,000,000 | 2222 | R    | N  |     |          |         |              |
| 18:18 MAIN  | 1 CHEUNG KONG               | 130.000         | 20,000,000 | 2222 | R    | N  |     |          |         |              |
| 16:35 MAIN  | 8 PCCW                      | 4.000           | 1,000      | 1233 | R    | N  |     |          |         |              |
| 16:35 MAIN  | 8 PCCW                      | 4.000           | 1,000      | 1233 | R    | N  |     |          |         |              |
| 16:35 MAIN  | 8 PCCW                      | 4.000           | 1,000      | 1233 | R    | N  |     |          |         |              |
| 15:28 MAIN  | 8 PCCW                      | 4.000           | 1,000      | 1233 | R    | N  | *   |          |         |              |
| 15:28 MAIN  | 8 PCCW                      | 4.000           | 1,000      | 1233 | R    | N  | *   |          |         |              |
|             |                             |                 |            |      |      |    |     |          |         |              |
|             |                             |                 |            |      |      |    |     |          |         |              |
|             |                             |                 |            |      |      |    |     |          |         |              |
|             |                             |                 |            |      |      |    |     |          |         |              |
|             |                             |                 |            |      |      |    |     |          |         |              |
|             |                             |                 |            |      |      |    |     |          |         |              |
|             |                             |                 |            |      |      |    |     |          |         |              |
|             |                             |                 |            |      |      |    |     |          |         |              |
|             |                             |                 |            |      |      |    |     |          |         |              |
|             |                             |                 |            |      |      |    |     |          |         |              |
| 20:10 B R 1 | HKD 130.000 20,000,000 22   | 222             |            |      |      |    |     |          |         |              |
| HSI 18652   | .78 +132.25 HKL 2880        |                 | GEM 787    |      |      | 94 | T/C | 889.217M |         |              |
|             |                             |                 |            |      |      |    |     |          |         |              |
|             |                             |                 |            |      |      |    |     |          |         | Trade        |
| [22:10]     |                             |                 |            |      |      |    |     |          |         | eed<br>stion |
| -           |                             |                 |            |      |      |    |     |          |         |              |

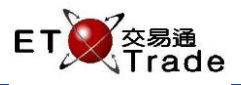

Remarks

| ID | Field Name | Remarks                                                 |
|----|------------|---------------------------------------------------------|
| 01 | ТҮРЕ       | Trade Type                                              |
|    |            | st .                                                    |
|    |            | 1 <sup>th</sup> Char = Private Trade Type               |
|    |            | M = Manual (Price within normal range)                  |
|    |            | S = Manual (Price outside normal range)                 |
|    |            | Q = Special Lot                                         |
|    |            | P = Odd Lot                                             |
|    |            | R = Pre-open                                            |
|    |            | 2 <sup>nd</sup> Char = Direct Business Trade            |
|    |            | X = direct business trade                               |
|    |            | Blank = non-direct trade                                |
|    |            | 3 <sup>rd</sup> character = settlement type             |
|    |            | B = Buy-in                                              |
|    |            | I = Isolated                                            |
|    |            | Blank = others (for direct sales only)                  |
|    |            |                                                         |
| 02 | TC         | Trade Class                                             |
|    |            | 1 <sup>st</sup> character = Shortsell Indicator         |
|    |            | 2 <sup>nd</sup> character = Origin Indicator            |
| 03 | Rei        | Reject Indicator                                        |
|    | - J        | Purchase with "*" (asterisk) had been rejected by users |
| 04 | Client     |                                                         |
| 04 | Client     | Client Assigned                                         |
|    |            | show client account when the purchase had been assigned |
| 05 | User       | User Assigned                                           |
|    |            | Show user account when the purchase had been assigned   |
|    |            |                                                         |